## **Discussion Statistics in D2L** University of Wisconsin - Stout - Schedule of Online Courses, Online **Certificate Programs, and Graduate Degree** Follow us on Sacebook. To return to the previous page, click here. Accessing Discussion Statistics in D2L Detailed Version | Surprisingly Short Version Step 1: Begin by going to the Discussions List page, linked directly 🖉 Communications 🖲 from the Communications pull-down menu on your course home page in D2L. Chat Classlist Discussions Groups Email At the top of the page you'll see the navigation links shown below. Click on Statistics. Assessment in E-Learning-SP13-931C-2317 Grades 📀 Course Home Content

You will now see discussion participation statistics listed for all students in **all** discussions thus far in your course. At the top left of this window you'll see the portion of the screen shown below.

Statistics

**Discussions List** Group Restrictions

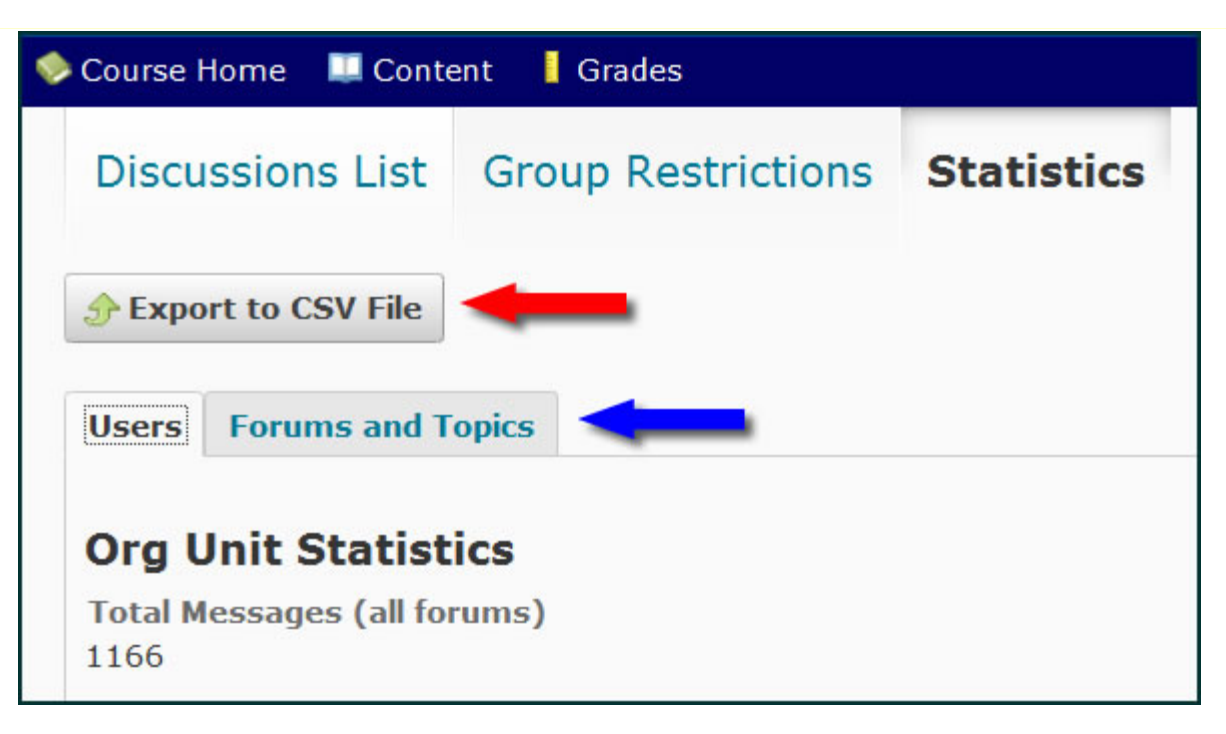

Note the two arrows. If you wish to save and view statistics outside of D2L, you can click on Export to CSV File (<u>comma separated values</u>) which can be opened in Microsoft Excel. You'll find this button on several statistics pages. We'll define the blue arrow shortly.

As you look lower on the page you'll see the overall statistics for the students in this class. Notice the wide discrepancy here: so far, of the 1166 postings in the course, Scott has read 1149 and posted 77, while Ellen has read a fraction of that at 316 and posted only 41 times. Not that quantity is a valid measure, but these numbers are revealing, nonetheless.

| Last Name 🖌, First Name | Number of Messages |      |            |  |
|-------------------------|--------------------|------|------------|--|
|                         | Authored           | Read | Unapproved |  |
| Andrews, Ellen          | 41                 | 316  | 0          |  |
| Carpenter, Scott        | 77                 | 1149 | 0          |  |
| Erickson, Greg          | 53                 | 1161 | 0          |  |
| Hunter, Judith          | 75                 | 415  | 0          |  |
|                         |                    |      |            |  |

## Step 2:

These overall statistics won't be much good when you want to review a specific topic, so we'll get into more detail now. Remember the <u>blue arrow</u> above? By clicking on Forums and Topics you get lots more data of a specific nature.

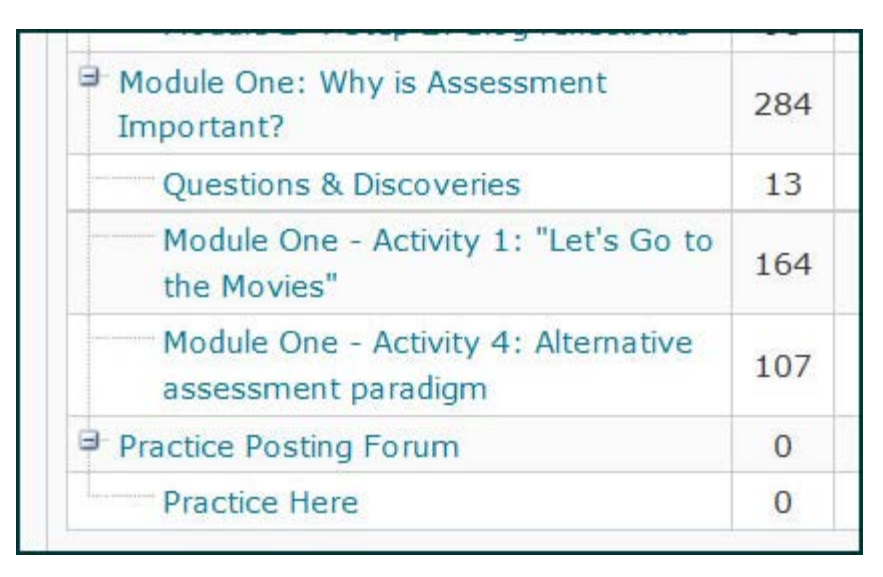

But these aren't student-specific, so we need to go deeper. Click on either a Forum (such as Module One in Step 2 directly above), or a Topic (such as Activity 1). The Forum statistics look like this:

|                        | Number o |      |   |
|------------------------|----------|------|---|
| First Name ▲,Last Name | Authored | Read | 1 |
| Andrews, Ellen         | 18       | 283  |   |
| Carpenter, Scott       | 21       | 283  |   |
| Erickson, Greg         | 23       | 23   |   |
| Hunter, Judith         | 26       | 284  |   |

The more specific Topic statistics look like this:

| Last Nama - Cinct Nama  | Number of Me |          |  |
|-------------------------|--------------|----------|--|
| Last Name ▲, First Name | Authored     | d Read I |  |
| Andrews, Ellen          | 6            | 32       |  |
| Carpenter, Scott        | 9            | 164      |  |
| Erickson, Greg          | 6            | 164      |  |
| Hunter, Judith          | 16           | 16       |  |
| Martin , Chris          | 16           | 164      |  |

But -- it is also possible to access statistics in any any discussion on the Discussion List.

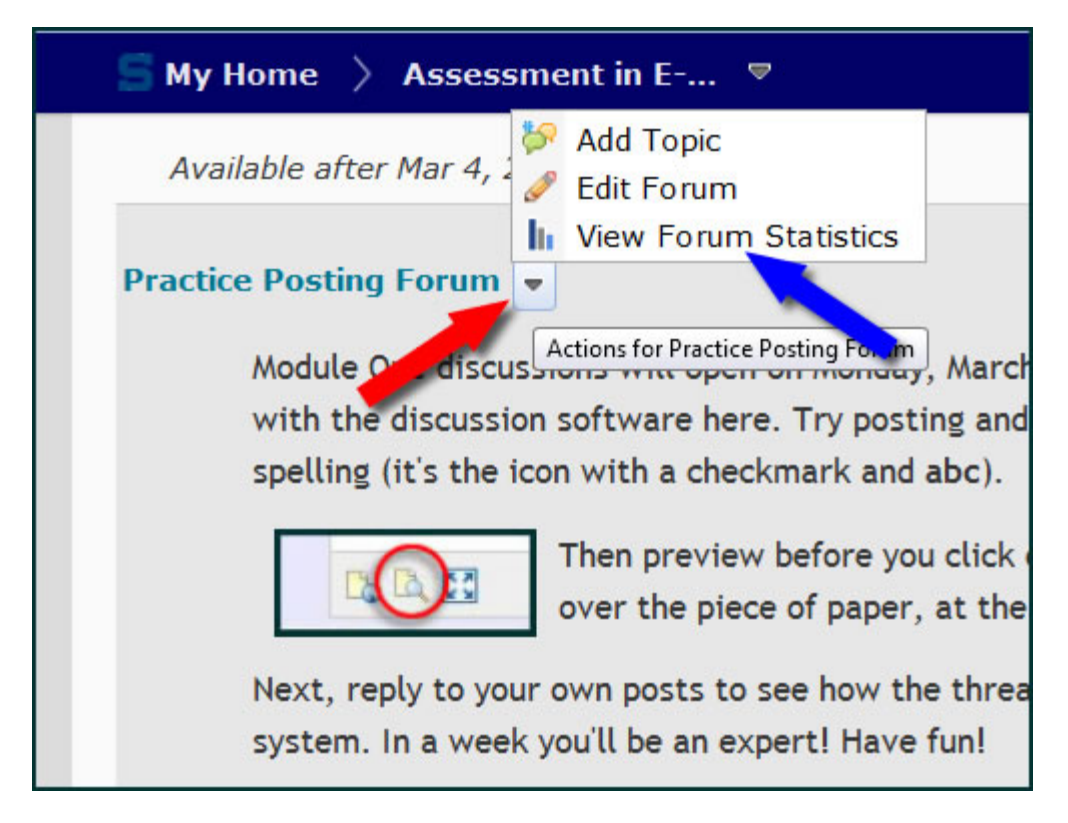

Please note the black arrowhead after the title of the Forum (red arrow above). Click on it to reveal the drop-down menu where you will find View Forum Statistics (blue arrow). You will also find a drop-down menu after the name of each Topic, where you can select View Topic Statistics. And in both areas you will find the Export to CSV File button. Convenient!

<u>Click here</u> for a printable PDF of this page.

To return to the previous page, <u>click here</u>.

University of Wisconsin - Stout — <u>Schedule of Online Courses, Online Certificate Programs,</u> and <u>Graduate Degree</u> © Copyright 2012 <u>James Erbe</u> All Rights Reserved Updated: Sunday, April 7, 2013